## Steps to file a Proof of Debt on behalf of an Organisation

**Step 1** : Visit <u>https://eservices.mlaw.gov.sg/ipto/io/io-home.form</u> and select the "Creditor's Portal".

|                                                                                                    | Insolvency O                                                                                                   | office E-Services                                                                       |                                                              |
|----------------------------------------------------------------------------------------------------|----------------------------------------------------------------------------------------------------|-----------------------------------------------------------------------------------------|--------------------------------------------------------------|
| ALL                                                                                                    | Bankruptcy Debt Repayment                                                                                      | t Scheme Corporate Insolvency                                                           | General                                                      |
| GENERAL                                                                                                    | BANKRUPTCY                                                                                                    | BANKRUPTCY                                                                              | BANKRUPTCY                                                   |
| eCollection Portal<br>Payment for all insolvency<br>services such as<br>Instalments, Petitioning<br>Deposit, Administering<br>Oath, Lodgement of<br>Documents, Security<br>Estim Reposit So & Simplete:<br>5-10 minutes. | Insolvent Person's<br>Portal<br>Portal for insolvent<br>individuals to transact with<br>the Insolvency Office. | Creditor's Portal<br>Portal for creditors to<br>transact with the Insolvency<br>Office. | PTIB Portal<br>Portal for Private Trustees in<br>Bankruptcy. |

Step 2 : Select "Individual SingPass Login" button to access.

| inportant Notes                                 |                                                                |              |
|-------------------------------------------------|----------------------------------------------------------------|--------------|
| <ul> <li>You will require a Singap</li> </ul>   | pre Personal Access (SingPass) to use our portals.             |              |
| <ul> <li>If you do not have a Sing</li> </ul>   | Pass, you may apply for one via the SingPass online request se | ervice.      |
| <ul> <li>If you are not eligible for</li> </ul> | a SingPass, you may apply for a MinLaw Account here to use     | our portals. |
| <ul> <li>This website is optimised</li> </ul>   | for Chrome, Firefox, Edge and Safari.                          |              |
| Individual SingPass Login                       | Non-Individual SingPass Login Login via MinLaw Acco            | unt          |
|                                                 |                                                                |              |
|                                                 |                                                                |              |

If you are a foreigner and not eligible for a SINGPASS, please refer to the other user guide to apply for a SINGPASS Foreign-user Account to use the digital services.

**Step 3** : After the SINGPASS authentication, the Dashboard to the Creditor's Portal will be displayed.

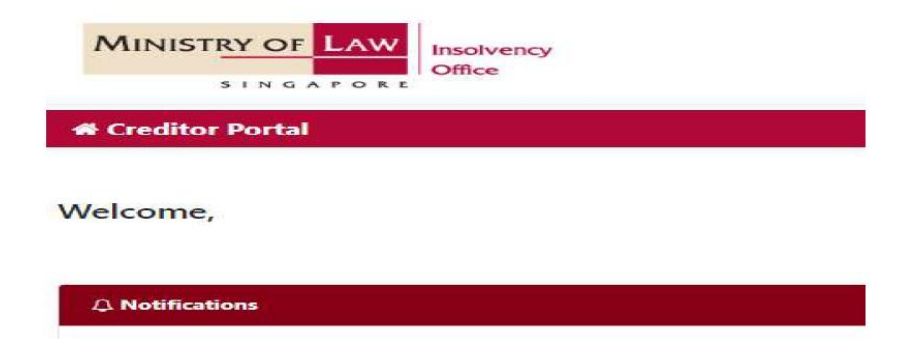

**Step 4** : In the Creditor's Portal, scroll down the page and select the "File a Proof of Debt against a Bankrupt" widget.

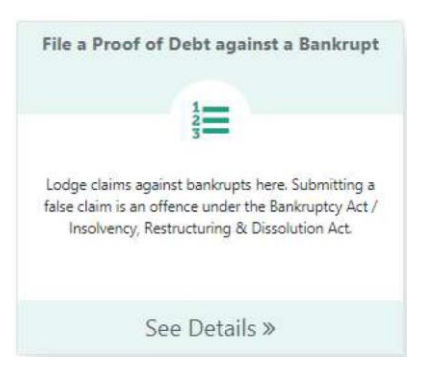

Step 5 : Click on "New Proof of Debt" under the "Draft Proof of Debts" section.

| 😨 Se                                                     | lect Case                                                                                                    | Enter Details                                                                                                    | Confirm Submission                                                  | Payment                          | Transa | ction Completion  |
|----------------------------------------------------------|----------------------------------------------------------------------------------------------------|----------------------------------------------------------------------------------------------------|---------------------------------------------------------------------|----------------------------------|--------|-------------------|
| Point                                                    | s to Note                                                                                                    |                                                                                                    |                                                                     |                                  |        |                   |
| 1. Filing<br>2. You v<br>3. You o<br>4. This<br>5. By un | The of \$55.00 is payable for each Proof of Debt Rick.<br>will next:<br>Banknaytry care number of the banknayt.<br>Supporting documents of indebtedness (e.g. 100, loss agreen<br>petiticity) and the payment online<br>and this for payment online<br>can attach one of the following file formati: PGF (path, PGG (pag-<br>peticity)) and the payment online<br>can attach one of the following file formati: PGF (path, PGG (pag-<br>peticity)) and the payment of the Tomm and Cant | vert, statement of accounts, proof of And transfer, contrast etc.)<br>1, jung), GF (pH) or DOC (doc, docs). Each file cannot exceed SMB in size.<br>differen. | If your document cannot be attached, please complete and upload the | Declaration Form.                |        |                   |
| Draft                                                    | Proof of Debts                                                                                                    |                                                                                                    |                                                                     |                                  |        |                   |
| S/N                                                      | Case Number                                                                                                    | Bankrupt's Name 1                                                                                                    | Creditor's Name 1                                                   | Last Updated Date (DD/MM/YYYY) 1 |        | Actions           |
| 1                                                        |                                                                                                    |                                                                                                    |                                                                     | 24/02/2023 12:00:00 AM           |        |                   |
|                                                          |                                                                                                    |                                                                                                    | $\langle \langle 1 \rangle \rangle$                                 |                                  |        |                   |
|                                                          |                                                                                                    |                                                                                                    |                                                                     |                                  | +1     | lew Proof of Debt |

**Step 6** : Choose the option that you are filing on behalf of another creditor and click on the "Continue" button.

| am/we are a creditor claiming a debt from an insolvent person.                                                  |  |
|----------------------------------------------------------------------------------------------------|--|
| Second second second second second second second second second second second second second second second second |  |

**Step 7** : Provide the required details of the creditor and click on the "Continue" button.

| Search Creditor             | ×                                      |
|-----------------------------|----------------------------------------|
| Creditor Type*              | C Entity C Individual                  |
| Enter Business Registration | n No./ID/Passport No. of the Claimant* |
|                             |                                        |
|                             |                                        |

**Step 8** : Provide the Bankruptcy Case number and click on the "Continue" button.

| Search Bankr     | uptcy Case        |           |                  | ×        |
|------------------|-------------------|-----------|------------------|----------|
| Enter the Bankru | iotov Case vou wi | sh to fil | e Proof of Debt  |          |
| в 🗢              | NNNN              | 1         | YYYY C           | Search   |
| Select the Name  | of the Bankrupt   | Profile u | inder this case* |          |
| Select a Bankr   | uptcy Case 🗸      | -         |                  |          |
| Bankrupt's Nan   | ne*               |           |                  |          |
| Bankrupt ID Ty   | pe*               |           |                  |          |
| Bankrupt ID No   | ». <b>*</b>       |           |                  |          |
|                  |                   |           |                  |          |
|                  |                   |           | ×                | Continue |

**Step 9** : Complete the claim details and upload any mandatory documents. Click on the "Next" button to proceed.

| Io records found.                                                                                                    |                              |
|----------------------------------------------------------------------------------------------------|------------------------------|
| Inticulars of Security Held       Please indicate if there are any securities or assets held in relation to this debt. (Click here to see the Annex A Form.)       Importing Documents |                              |
| New Claim  rticulars of Security Held  Please indicate if there are any securities or ascets held in relation to this debt. (Click here to see the Annex & Form )  pporting Documents  |                              |
| rticulars of Security Held Please indicate if there are any securities or assets held in relation to this debt. (Click here to see the Annex & Form ) pporting Documents               |                              |
| rticulars of Security Held Please indicate if there are any securities or assets held in relation to this debt. (Click here to see the Annex A Form ) pporting Documents               |                              |
| rticulars of Security Held  "ease indicate if there are any securities or assets held in relation to this debt. (Click here to see the Annex A Form.)  porting Documents               |                              |
| Peace indicate if there are any securities or assets held in relation to this debt. (Click here to see the Annex A Form.)                                                              |                              |
| pporting Documents                                                                                                    |                              |
| pporting Documents                                                                                                    |                              |
| pporting Documents                                                                                                    |                              |
| A second center even law Areas A . Table of Information on the Case of Dalit and orlead the device of the advantage with the even of the Orea of Dalit Bases are that the one of       |                              |
|                                                                                                    | ch attachment(if any) most N |
| d SMG.                                                                                                    |                              |
| rensure that the Statement of Accounts submitted reflect the amount outstanding up to the Bankruptcy Order date                                                                        |                              |
|                                                                                                    |                              |

**Step 10**: Verify the details of your submission and complete the "Declaration". Click on the "Next" button to proceed.

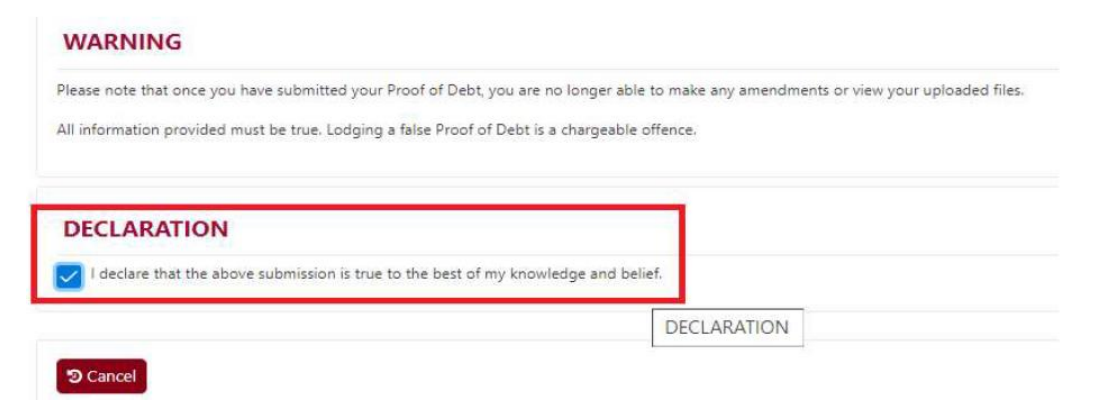

**Step 11** : Select the completed Proof of Debt and click on the "Check Out" button to proceed with the payment of the filing fee of \$5.00.

| 5/N              | Case Number ↑↓                 | Bankrupt's Name ↑↓                 | Cree          | litor's Name | Submission Date ↑↓    |
|------------------|--------------------------------|------------------------------------|---------------|--------------|-----------------------|
| <b>2</b> ) 1     | B 621 / 2014                   | CHUNG JOON LING @ CHEONG YOON MING | ABC           |              | 28/07/2022 3:31:04 AM |
| lease Pay SGD 5. | 00                             |                                    |               |              |                       |
|                  |                                | << <                               | 1 > >>        |              |                       |
| line Pav         | ment Service                   |                                    |               |              |                       |
| in ciray         | inen oervice                   |                                    |               |              |                       |
|                  |                                |                                    |               |              |                       |
| Transaction      | n Details                      |                                    |               |              |                       |
| /NO.             | Transaction No.                |                                    | Currency Type | Amount       | Create Date           |
|                  | BPDY486MBA0TF48                | EH2EL0                             | SGD           | 5.00         | 2022-07-28 15:32      |
| To receive I     | Payment Status                 |                                    |               |              |                       |
| mail Addre       | 986                            |                                    |               |              |                       |
| o receive pay    | yment status after submission. | please provide a                   |               |              |                       |
| alla email add   | 11055)                         |                                    |               |              |                       |
| Payment M        | lathod For eNETS               |                                    |               |              |                       |
| a yment m        | autour of arterio              |                                    |               |              |                       |
|                  |                                |                                    |               |              |                       |
| Master Cars      | For VISA/MasterCard Cr         | edit and Debit cards               |               |              |                       |
|                  |                                |                                    |               |              |                       |

**Step 12** : Upon the completion of the payment, the Proof of Debt will be registered against the bankruptcy estate.